# Sistema Gestión de Prácticas Extracurriculares

## Instructivo para Directores

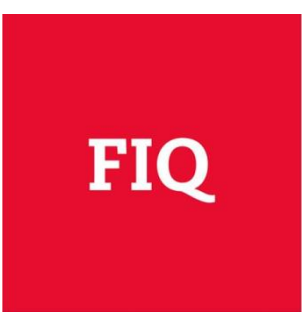

## Índice

| 1. C | Crear u   | n usuario                                            | .3  |
|------|-----------|------------------------------------------------------|-----|
| 1.1. | . Car     | gar información del director                         | .3  |
| 2. C | Crear/ve  | er/editar solicitudes de Prácticas Extracurriculares | .5  |
| 2.1. | . Cre     | ar Prácticas Extracurriculares                       | .5  |
| 2    | .1.1.     | Crear prácticas de Investigación                     | .5  |
| 2    | .1.2.     | Crear prácticas de Docencia                          | .6  |
| 2    | .1.3.     | Crear prácticas de Extensión                         | .7  |
| 2.2. | . Ver     | "Mis Ofertas" de Prácticas Extracurriculares         | . 8 |
| 2    | .2.1.     | Ver una Práctica Extracurricular                     | .9  |
| 2    | .2.2.     | Ver motivo de rechazo de una Práctica                | .9  |
| 2.3. | . Edi     | tar una Oferta de Práctica Extracurricular           | 10  |
| 3. V | /er Ofe   | rtas de Prácticas Extracurriculares                  | 11  |
| 4. C | Drden d   | e selección                                          | 12  |
| 4.1. | . Ver     | alumnos postulantes                                  | 12  |
| 4.2. | . Car     | gar orden de selección                               | 13  |
| 5. S | Solicitar | Prórroga de Práctica                                 | 15  |
| 6. R | Revisiór  | n Informe Practicante                                | 17  |
| 6.1. | . Ace     | eptar o rechazar informe del practicante             | 17  |
| 6.2. | . Est     | ados de un informe                                   | 18  |

## 1. Crear un usuario

#### <u>Paso 1:</u>

Ingresar al sistema desde el siguiente link:

#### <u>Paso 2:</u>

Crear un usuario desde la palabra que dice "aquí"

| Sistema eFIQ                                                                                          | FIQ UNL |
|----------------------------------------------------------------------------------------------------|---------|
| Usuario                                                                                               |         |
| Contraseña                                                                                            |         |
| Ingresar                                                                                              |         |
| ¿Olvidaste tu contraseña?                                                                             |         |
| ¿No es usuario todavía? Haga click aquí.                                                              |         |
| Si tiene dudas sobre la utilización del sistema, consulte los instructivos para alumnos y directores. |         |

#### Paso 3:

Completar los campos solicitados. Al finalizar presione Crear

#### 1.1. Cargar información del director

#### Paso 1:

Ingresar al sistema con su Usuario y Contraseña

#### Paso 2:

Hacer clic en el Nombre de Usuario y Luego editar perfil Director.

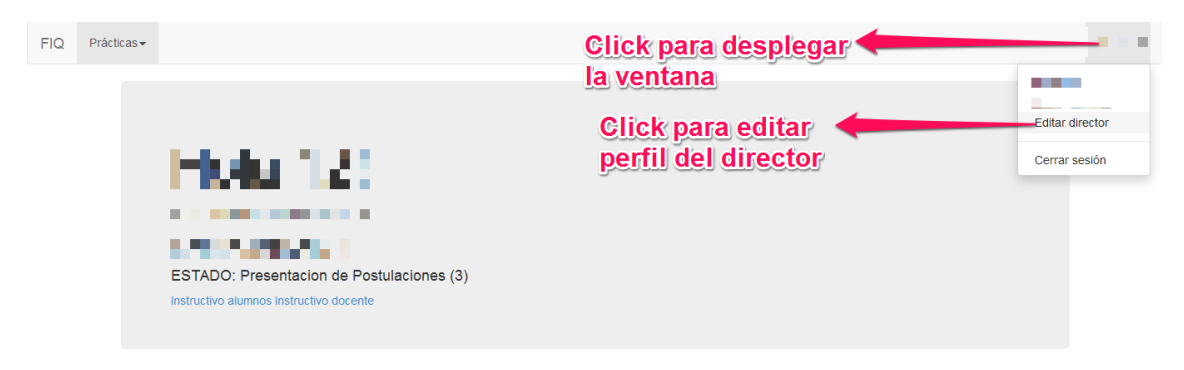

Paso 3:

#### Completar los campos seleccionados y presionar Guardar

| EDITAR PERFIL DE DIRECTOR                   |
|---------------------------------------------|
| Cargo docente *                             |
| Jefe de Trabajos Prácticos                  |
| Dedicacion docente *                        |
| Semi-exclusiva                              |
| Organismo del cargo de investigador *       |
| Sin cargo                                   |
| Cargo investigador*                         |
| Seleccione primero un organismo             |
| Otra función *                              |
|                                             |
| Descripción de la función                   |
| Escriba aquí si seleccionó la opción "Otra" |
| Guardar                                     |

Nota: Al finalizar estos pasos el director ya se encuentra en condiciones de poder solicitar un Práctica Extracurricular de Investigación, Docencia y/o Extensión.

## 2. Crear/ver/editar solicitudes de Prácticas Extracurriculares

#### 2.1. Crear Prácticas Extracurriculares

Ingresar al sistema con su Usuario y Contraseña

#### 2.1.1. Crear prácticas de Investigación

Nota: Crear una práctica no es sinónimo de que la práctica este enviada. Solamente serán evaluadas las prácticas que fueron ENVIADAS.

#### Paso 1:

Dentro del sistema, hacer clic en Prácticas/Nueva/Investigación como muestra la figura:

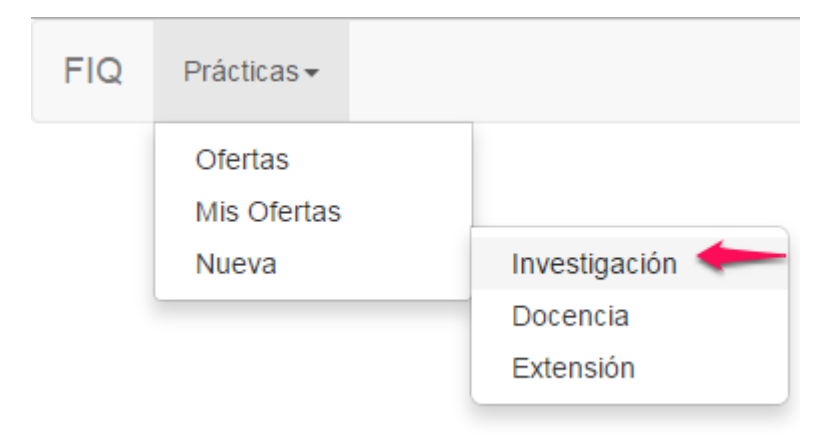

#### <u> Paso 2:</u>

Completar todos los campos que se quieran completar en ese momento y hacer clic en Guardar. De esta manera la Práctica queda Guardada para su posterior edición pero no ENVIADA.

#### Paso 3:

Para que la práctica sea evaluada, deberá presionarse ENVIAR, como indica la figura a continuación. Una vez ENVIADA, la misma no podrá ser editada.

| Apellido director *                                                                  |                                                                                                    |
|--------------------------------------------------------------------------------------|----------------------------------------------------------------------------------------------------|
| Sólo primera letra en mayúscula. Ejemplo: "Núñez"                                    |                                                                                                    |
| Código del proyecto *                                                                |                                                                                                    |
| Vencimiento del proyecto [día-mes-año] *<br>01 • - 01 • - 2015 •                     |                                                                                                    |
| Departamento de Física                                                               |                                                                                                    |
| Otro lugar de realización                                                            |                                                                                                    |
| Ingrese un lugar de realización no contemplado en las opciones.<br>Guardar<br>Enviar | Hacer clic para continuar la edición luego<br>Hacer clic para enviar y que la oferta<br>sea evaluada |

Nota: Si siguió los pasos correctamente, la oferta fue creada con éxito y puede ser vista desde **MIS OFERTAS- Ver Punto 2.2** 

#### 2.1.2. Crear prácticas de Docencia

#### Paso 1:

Dentro del sistema, hacer clic en Prácticas/Nueva/Docencia como muestra la figura:

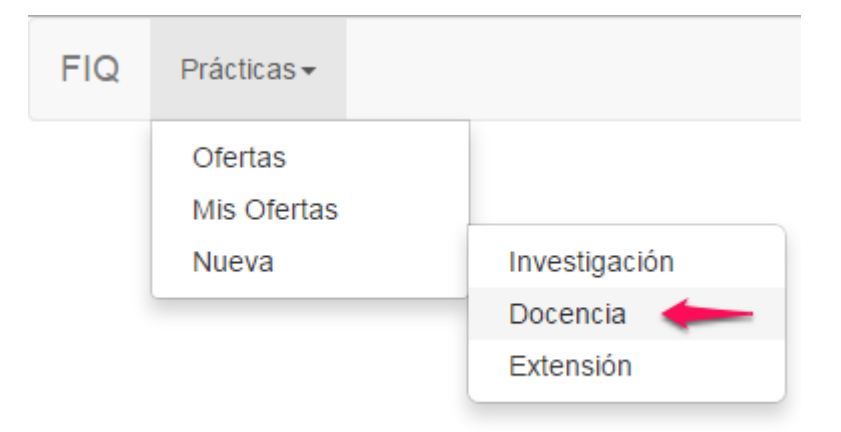

#### <u> Paso 2:</u>

Completar todos los campos que se quieran completar en ese momento y hacer clic en Guardar. De esta manera la Práctica queda Guardada para su posterior edición pero no ENVIADA.

#### <u> Paso 3:</u>

Para que la práctica sea evaluada, deberá presionarse ENVIAR, como indica la figura a continuación. Una vez ENVIADA, la misma no podrá ser editada.

| Apellido director *                                             |                                                        |
|-----------------------------------------------------------------|--------------------------------------------------------|
| Sólo primera letra en mayúscula. Ejemplo: "Núñez"               |                                                        |
| Código del proyecto *                                           |                                                        |
|                                                                 |                                                        |
| Vencimiento del proyecto [día-mes-año] *                        |                                                        |
| 01 ▼- 01 ▼- 2015 ▼                                              |                                                        |
| Lugar de realización *                                          |                                                        |
| Departamento de Física                                          |                                                        |
| Otro lugar de realización                                       |                                                        |
| Ingrese un lugar de realización no contemplado en las opciones. | Please alle para continuer la colletté plusere         |
|                                                                 | Hacer clic para continuar la edición luego             |
| Enviar                                                          | Hacer clic para enviar y que la oferta<br>sea evaluada |

Nota: Si siguió los pasos correctamente, la oferta fue creada con éxito y puede ser vista desde **MIS OFERTAS- Ver Punto 2.2** 

#### 2.1.3. Crear prácticas de Extensión

#### Paso 1:

Dentro del sistema, hacer clic en Prácticas/Nueva/Extensión como muestra la figura:

| FIQ | Prácticas <del>-</del> |               |
|-----|------------------------|---------------|
|     | Ofertas<br>Mis Ofertas |               |
|     | Nueva                  | Investigación |
|     |                        | Docencia      |
|     |                        | Extensión     |

#### Paso 2:

Completar todos los campos que se quieran completar en ese momento y hacer clic en Guardar. De esta manera la Práctica queda Guardada para su posterior edición pero no ENVIADA.

#### Paso 3:

Para que la práctica sea evaluada, deberá presionarse ENVIAR, como indica la figura a continuación. Una vez ENVIADA, la misma no podrá ser editada.

| Apellido director *                                            |                                                        |
|----------------------------------------------------------------|--------------------------------------------------------|
| Sólo primera letra en mayúscula. Ejemplo: "Núñez"              |                                                        |
| Código del proyecto *                                          |                                                        |
|                                                                |                                                        |
| Vencimiento del proyecto [día-mes-año] *<br>01 ▼ 01 ▼ 2015 ▼   |                                                        |
|                                                                |                                                        |
| Departamento de Fisica                                         |                                                        |
| Otro lugar de realización                                      |                                                        |
| Ingrese un lugar de realización no contemplado en las opciones | Hacer clic para continuar la edición luego             |
| Enviar                                                         | Hacer clic para enviar y que la oferta<br>sea evaluada |

Nota: Si siguió los pasos correctamente, la oferta fue creada con éxito y puede ser vista desde **MIS OFERTAS- Ver Punto 2.2** 

#### 2.2. Ver "Mis Ofertas" de Prácticas Extracurriculares

#### Paso 1:

Desde el sistema ingresar a Prácticas/Mis ofertas como muestra la Figura.

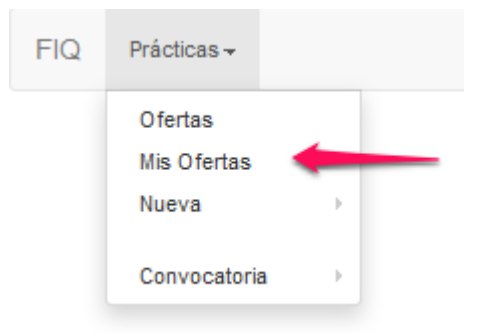

#### Paso 2:

En la ventana que se despliega, se podrán ver todas las prácticas cargadas por el Director, algunos detalles de la misma y el estado en el que se encuentra.

MIS OFERTAS DE PRACTICA CONVOCATORIA 1

| ld | Titulo                                           | Тіро          | Duracion | Plazas | Fecha      | Codigo     | Estado    | Postulaciones | Acciones      |
|----|--------------------------------------------------|---------------|----------|--------|------------|------------|-----------|---------------|---------------|
| 12 | Ejemplo de Práctica de Investigación             | Investigación | 12       | 2      | 24-04-2015 | PE15C1-I01 | Aceptada  | 0             | ver<br>editar |
| 13 | Ejemplo Práctica Extracurricular Docencia        | Docencia      | 12       | 3      | 24-04-2015 | -          | Rechazada | -             | ver<br>editar |
| 14 | Ejemplo Práctica Extracurricular Extensión       | Extensión     | 12       | 1      | 24-04-2015 | PE15C1-E03 | Aceptada  | 0             | ver<br>editar |
| 15 | Ejemplo Práctica Extracurricular Investigación 2 | Investigación | 6        | 2      | 24-04-2015 |            | n/d       | -             | ver<br>editar |

Nota: Los diferentes estados que puede tomar una práctica son:

n/d (No determinado): Esta práctica todavía no ha sido enviada.

En evaluación: Esta práctica se encuentra siendo evaluada.

Aceptada: Esta práctica fue aceptada por la junta

Rechazada: Esta práctica fue rechazada por la junta.

#### 2.2.1. Ver una Práctica Extracurricular

#### <u>Paso 1:</u>

Desde el sistema ingresar a Prácticas/Mis ofertas como muestra la Figura.

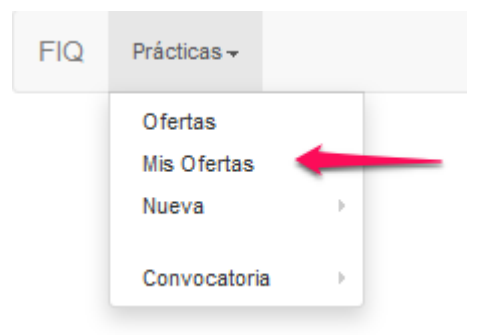

#### Paso 2:

Presionar "VER" sobre la práctica para obtener toda la información de la misma.

| 12 Eje |                                                |               |    |   |            | ooungo     | Latado    | rostalaciónes | Acciones      |
|--------|------------------------------------------------|---------------|----|---|------------|------------|-----------|---------------|---------------|
|        | emplo de Práctica de Investigación             | Investigación | 12 | 2 | 24-04-2015 | PE15C1-I01 | Aceptada  | 0             | ver<br>editar |
| 13 Eje | emplo Práctica Extracurricular Docencia        | Docencia      | 12 | 3 | 24-04-2015 | -          | Rechazada |               | ver<br>editar |
| 14 Eje | emplo Práctica Extracurricular Extensión       | Extensión     | 12 | 1 | 24-04-2015 | PE15C1-E03 | Aceptada  | 0             | ver<br>editar |
| 15 Eje | emplo Práctica Extracurricular Investigación 2 | Investigación | 6  | 2 | 24-04-2015 |            | n/d       | -             | ver<br>editar |

#### 2.2.2. Ver motivo de rechazo de una Práctica

#### Paso1:

Repetir los pasos de <u>2.2.1 – Ver una Práctica Extracurricular</u> y hacer clic en Ver de la práctica que fue rechazada.

#### Paso 2:

Se desplegará una ventana como la que se muestra a continuación donde se muestra el motivo del rechazo.

| PRÁCTICA EXTRACURRICULAR<br>• le a Ofertas<br>• E a líne Ofertas<br>• Editar | Motivo                          | del rechazo |
|------------------------------------------------------------------------------|---------------------------------|-------------|
| Estado                                                                       | Rechazeda                       |             |
| Motivo de rechazo                                                            | No es docente de la institución |             |
| Código                                                                       |                                 |             |
| Director                                                                     |                                 |             |
| Título                                                                       |                                 |             |
| Tipo                                                                         |                                 |             |
| Titular asignatura                                                           |                                 |             |
| Campo disciplinar                                                            |                                 |             |
| Duración                                                                     |                                 |             |
| Plazas disponibles                                                           |                                 |             |
| Plan de trabajo                                                              |                                 |             |
| Requisitos                                                                   | -                               |             |
| Objetivos                                                                    |                                 |             |
| Resumen                                                                      | -                               |             |

#### 2.3. Editar una Oferta de Práctica Extracurricular

#### Paso uno:

Desde el sistema ingresar a Prácticas/Mis ofertas como muestra la Figura.

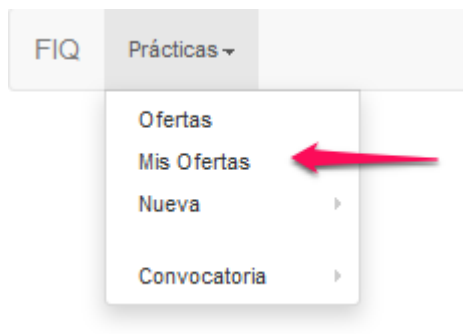

#### Paso 2

Presionar Editar sobre la práctica que desea modificar como lo indica la Figura.

| MIS | <b>/IS OFERTAS DE PRACTICA</b> CONVOCATORIA 1    |               |          |        |            |            |           |               |               |  |  |
|-----|--------------------------------------------------|---------------|----------|--------|------------|------------|-----------|---------------|---------------|--|--|
| ld  | Titulo                                           | Тіро          | Duracion | Plazas | Fecha      | Codigo     | Estado    | Postulaciones | Acciones      |  |  |
| 12  | Ejemplo de Práctica de Investigación             | Investigación | 12       | 2      | 24-04-2015 | PE15C1-I01 | Aceptada  | 0             | ver<br>editar |  |  |
| 13  | Ejemplo Práctica Extracurricular Docencia        | Docencia      | 12       | 3      | 24-04-2015 | -          | Rechazada | -             | ver<br>editar |  |  |
| 14  | Ejemplo Práctica Extracurricular Extensión       | Extensión     | 12       | 1      | 24-04-2015 | PE15C1-E03 | Aceptada  | 0             | ver<br>editar |  |  |
| 15  | Ejemplo Práctica Extracurricular Investigación 2 | Investigación | 6        | 2      | 24-04-2015 |            | n/d       | -             | ver<br>editar |  |  |

Presionar para editar

#### Paso 3

Modificar la información y al finalizar hacer clic en Guardar

Nota: Solo se podrán editar las Solicitudes de Prácticas Extracurriculares, mientras se encuentre abierta la etapa "Presentación de Ofertas".

## 3. Ver Ofertas de Prácticas Extracurriculares

Nota: Estas son las ofertas que han sido aprobadas por la Junta de Evaluación y a las que se podrán postular los alumnos. Solo se podrán ver a partir de Estado de la Convocatoria: Presentación de Postulaciones

#### Paso 1:

Desde el sistema ingresar a Prácticas/Ofertas como muestra la Figura.

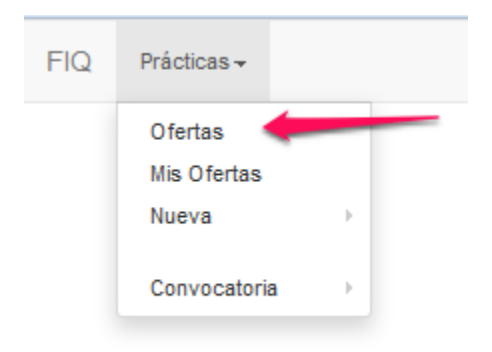

#### Paso 2

Se desplegará la lista de prácticas aprobadas y podrá ver la descripción de cada una haciendo clic en Ver.

#### OFERTAS DE PRÁCTICA CONVOCATORIA 1

| 11 Director   | Título | Tipo          | Duración | Plazas disponibles | Código     | Acciones |
|---------------|--------|---------------|----------|--------------------|------------|----------|
|               |        | Extensión     | 6        | 2                  | PE15C1-E12 | ver      |
|               |        | Investigación | 12       | 3                  | PE15C1-I05 | ver      |
| terms and the | -      | Investigación | 12       | 3                  | PE15C1-I06 | ver      |
|               |        | Investigación | 12       | 2                  | PE15C1-I01 | ver      |
| -             |        | Extensión     | 12       | 1                  | PE15C1-E03 | ver      |

## 4. Orden de selección

#### 4.1. Ver alumnos postulantes

#### Paso 1:

Ingresar al sistema desde el siguiente link:

http://www.fig.unl.edu.ar/efig/inicio/

#### Paso 2:

Ingresar a Prácticas/Mis Ofertas haciendo clic desde la ventana desplegable como se muestra en la figura:

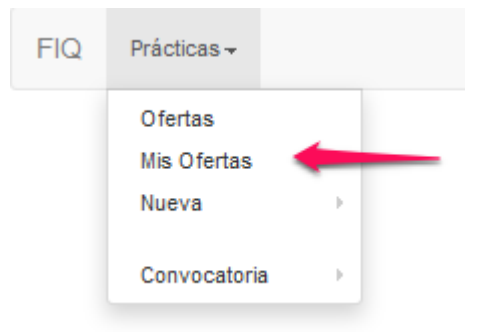

#### Paso 3:

Ingresar a la práctica en la que desea ver los postulantes como indica la figura.

| MIS OFERTAS DE PRÁCTICA CONVOCATORIA 2015-C1                                                                                                    | UNL Prácticas - |                |               |        |            |        |          | 1        |
|----------------------------------------------------------------------------------------------------|-----------------|----------------|---------------|--------|------------|--------|----------|----------|
| Título     Tipo     Duración     Plazas     Fecha     Código     Estado     Acciones       Investigación     6     1     11-05-2015     Investigación     Aceptada     ver<br>editar | MIS OFERTAS DE  | PRÁCTICA CONVO | CATORIA 2015- | C1     |            |        |          |          |
| Investigación 6 1 11-05-2015 Aceptada ver<br>editar                                                                                                    | Titulo          | Tipo           | Duración      | Plazas | Fecha      | Código | Estado   | Acciones |
| editar                                                                                                    |                 | Investi        | igación 6     | 1      | 11-05-2015 |        | Aceptada | ver      |
|                                                                                                    |                 |                |               |        |            |        |          | editar   |
|                                                                                                    |                 |                |               |        | 4          |        |          | editar   |

#### Paso 4:

Dirigirse al final de la hoja donde se encontrarán listados los diferentes alumnos postulantes a dicha práctica. Para ver la información personal, CV e Historia Académica hacer clic en "ver" como indica la imagen. Si no hubiese postulantes para su práctica, no verá ninguna postulación.

| Apellido           | Nombre                | DNI | Email | Teléfono | Celular | Estado postulación | Orden de selección | Asignada | Acciones            |
|--------------------|-----------------------|-----|-------|----------|---------|--------------------|--------------------|----------|---------------------|
|                    |                       |     |       |          |         | Aceptada           | n/d                | No       | ver<br>cargar orden |
|                    |                       |     |       |          |         | Aceptada           | n/d                | No       | ver<br>cargar orden |
| -                  |                       |     |       |          | -       | Aceptada           | n/d                | No       | ver<br>cargar orden |
| • Ira O<br>• Ira M | fertas<br>lis Ofertas |     |       |          |         | Clic para ver      | información de     | el alumr | 10                  |

Paso 5:

En esta ventana en un campo de texto se muestra la carta de motivación. A su vez se presenta el CV y la Historia Académica, los que pueden ser descargadas haciendo clic como indica la imagen.

| POSTULACI            | ÓN ID #1      |                                      |
|----------------------|---------------|--------------------------------------|
| Alumno               |               |                                      |
| Práctica             |               |                                      |
| Práctica ID #        |               |                                      |
| Código               |               |                                      |
| Тіро                 | Investigación |                                      |
| Fecha de postulación | 13-05-2015    |                                      |
| Carta de motivación  | Ca            | ta de motivación                     |
| Estado               | Aceptada      |                                      |
| Orden de selección   | n/d           |                                      |
| Curriculum vitae     | CI            | para descargar el CV                 |
| Historia académica   | HIST_ACAD CI  | para descargar la Historia Académica |

#### 4.2. Cargar orden de selección

Paso 1:

Realizar entrevistas al menos a 5 postulantes como indica el Artículo 9 – Reglamente de Prácticas Extracurriculares.

**NOTA:** LAS ENTREVISTAS SON INDIVIDUALES, es decir en cada entrevista deberán estar el director y el alumno (no puede haber más de un postulante y/o más de un director).

#### Paso 2

Para cargar el orden de selección, volver al estado del 4.1-Paso 4, donde aparecen las postulaciones para esa oferta y hacer clic como se muestra en la imagen.

| POSTULAC  | IONES      |          |                    |            |            |                    |                    |          |              |
|-----------|------------|----------|--------------------|------------|------------|--------------------|--------------------|----------|--------------|
| Apellido  | Nombre     | DNI      | Email              | Teléfono   | Celular    | Estado postulación | Orden de selección | Asignada | Acciones     |
| Peroche   | Ernesto    | 2        | eperoche@gmail.com |            |            | Aceptada           | n/d                | No       | ver          |
|           |            |          |                    |            |            |                    |                    |          | cargar orden |
| Izquierdo | Emi        | 31418965 | emi.zqrd@gmail.com |            |            | Aceptada           | n/d                | No       | ver          |
|           |            |          |                    |            |            |                    |                    |          | cargar orden |
| Centurion | Martin     | 34640610 | Mcentu@Outlook.com | 3424085904 | 3424085904 | Aceptada           | n/d                | No       | ver          |
|           |            |          |                    |            |            |                    |                    |          | cargar orden |
| Is a O    | fortee     |          |                    |            |            |                    |                    |          |              |
| • Ira M   | is Ofertas |          |                    |            |            | Clic para c        | argar orden de     | selecci  | ón           |

#### Paso 3

En el campo asignado colocar el "Orden de selección". El mismo debe ser un número entero (1, 2, 3, etc.) donde el 1 se le asigna al de mayor importancia (primera

prioridad) y así sucesivamente. **No** se podrá asignar un **mismo orden de selección** a más de un postulante.

Si alguno de los postulantes queda, a su criterio, fuera del orden de selección DEBERÁ COLOCAR – 1 (MENOS UNO). En caso de que no realice la entrevista a alguno de los postulantes, DEBERÁ COLOCAR -2 (MENOS DOS)

Al finalizar presione **Guardar**, como muestra la imagen a continuación.

| ATENCIÓN: En caso de que el postulante quede fuera de orden de selección, coloque un -1 (menos uno). |
|----------------------------------------------------------------------------------------------------|
| Carta de motivación                                                                                  |
|                                                                                                    |
|                                                                                                    |
| Guardar - Clic para Guardar                                                                          |

## 5. Solicitar Prórroga de Práctica

**Importante:** La solicitud de prórroga de una Práctica Extracurricular se realizará durante la primera semana del último mes de vigencia de la misma. Por ejemplo, si la Práctica finaliza el día 09/10, el sistema habilitará la opción de "Solicitar Prórroga" el día 09/09 y permanecerá activo durante 7 (siete) días, es decir, hasta el 16/09. La opción quedará desactivada automáticamente al día siguiente.

<u> Paso 1:</u>

Ingresar al sistema eFIQ con Usuario y Contraseña desde: <u>http://www.fig.unl.edu.ar/efig/inicio/</u>

| FIQ UNL Prácticas- |                                                                                                    | ± - |
|--------------------|----------------------------------------------------------------------------------------------------|-----|
|                    | Hola<br>CONVOCATORIA:<br>ESTADO: Asignaciones de Prácticas                                                                                                    |     |
|                    | Si tiene dudas sobre la utilización del sistema, consulte los instructivos para <b>alumnos</b> y <b>directores</b> .<br>Descargue <b>aquí</b> la plantilla para la elaboración del informe final de prácticas extracurriculares. |     |
|                    | Por consultas administrativas referidas a prácticas extracurriculares, escriba a practicas@fig unl edu.ar.<br>Por errores o sugerencias, no deje de escribirnos a desarrolioefiq@gmail.com                                       |     |

#### Paso 2:

Dentro del sistema, dirigirse a Prácticas/Mis asignaciones como indica la figura a continuación.

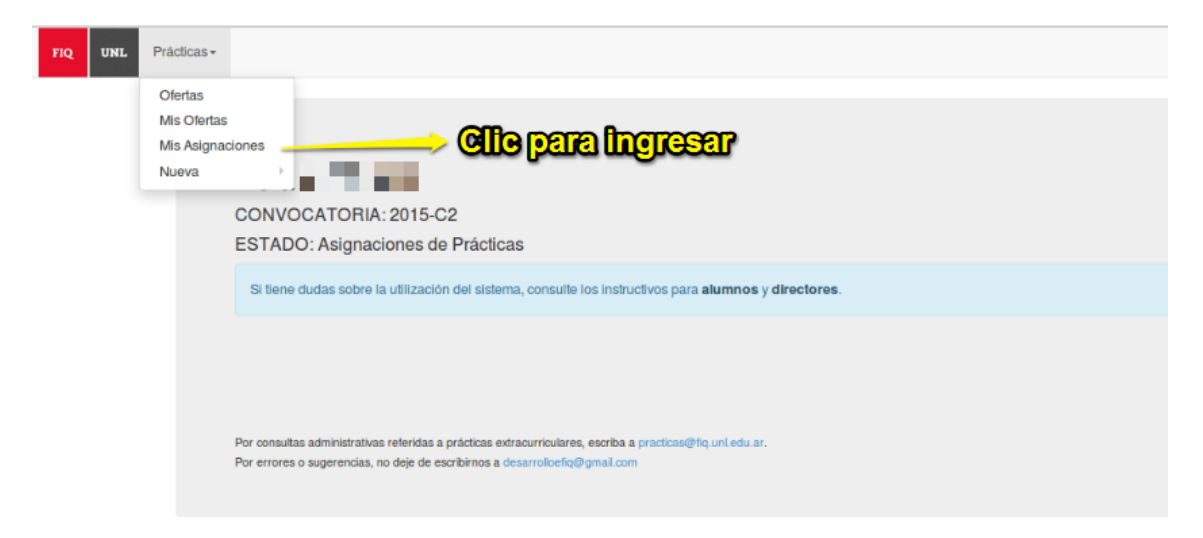

En esta sección encontrará todas las Prácticas Extracurriculares dirigidas que hayan finalizado, estén en curso, adeuden documentación o se encuentren con solicitud de prórroga o con la misma ya otorgada.

#### <u> Paso 3:</u>

En la ventana de "Mis Asignaciones a Prácticas". Identificar la práctica que para la cual se desea solicitar la prórroga y clickear en el botón de *"Solicitar Prórroga"* (deberá tener habilitadas las ventanas emergentes en el navegador)

MIS ASIGNACIONES A PRÁCTICAS

| ID | Práctica    | Título                                       | Alumno                 | Inicio     | Fin        | Estado<br>asignación     | ID<br>Informe | link | Estado<br>informe | Solicitud de<br>prórroga | Acciones           |
|----|-------------|----------------------------------------------|------------------------|------------|------------|--------------------------|---------------|------|-------------------|--------------------------|--------------------|
|    |             |                                              |                        |            |            | Solicitud de<br>prorroga |               |      |                   | Solicitud                | Aprobar Informe    |
|    |             |                                              |                        |            |            | Activa                   |               |      |                   | No solicitada            | Aprobar Informe    |
|    |             |                                              |                        |            |            |                          |               | -[   | Presionar         |                          | Solicitar Prórroga |
| De | escargue aq | uí la plantilla para la elaboración del info | orme final de práctica | s extracum | riculares. |                          |               | _    |                   |                          |                    |

#### <u>Paso 4:</u>

Descargar el <u>formulario de solicitud de prórroga</u> y completarlo con la información solicitada.

A continuación, en la ventana emergente, completar los datos solicitados y adjuntar la solicitud de prórroga completa en formato .pdf. Luego presionar en "Confirmar solicitud de prórroga" para enviar.

| Solicitud de prórroga                                                                    | × |
|------------------------------------------------------------------------------------------|---|
| Favor de utilizar este modelo.                                                           |   |
| Agregar Documento * Seleccionar archivo Ningún archivo seleccionado Fecha de solicitud * |   |
| 09/09/2016                                                                               |   |
| Confirmar solicitud de prórroga                                                          |   |

#### Paso 5:

Para completar el trámite, presentar la solicitud de prórroga impresa con las firmas correspondientes (director y practicante) en la Secretaría de Ciencia y Técnica. La solicitud impresa deberá coincidir con la solicitud enviada mediante el sistema.

<u>Nota</u>: La presentación de la solicitud de prórroga no implica el otorgamiento automático de la misma. Las Juntas de Evaluación son quienes otorgan o no la prórroga solicitada.

### 6. Revisión Informe Practicante

#### 6.1. Aceptar o rechazar informe del practicante

Paso 1: Ingresar al sistema eFIQ con Usuario y Contraseña desde:

http://www.fig.unl.edu.ar/efig/inicio/

Nota: Podrá descargar el modelo del informe de prácticas desde la ventana de inicio una vez dentro del sistema.

<u>Paso 2</u>: Una vez dentro del sistema ir a Prácticas/"Mis asignaciones" como indica la figura a continuación. En esta sección encontrará todas las Prácticas Extracurriculares dirigidas que hayan finalizado, estén en curso o adeuden documentación.

| FIQ UNL | Prácticas <del>-</del>                        |                                                                                                    |
|---------|-----------------------------------------------|----------------------------------------------------------------------------------------------------|
|         | Ofertas<br>Mis Ofertas<br>Mis Asigna<br>Nueva |                                                                                                    |
|         |                                               | CONVOCATORIA: 2015-C2<br>ESTADO: Asignaciones de Prácticas                                                                                                    |
|         |                                               | Si tiene dudas sobre la utilización del sistema, consulte los instructivos para alumnos y directores.                                                                                      |
|         |                                               |                                                                                                    |
|         |                                               | Por consultas administrativas referinas a prácticas extracurriculares, escribo a prácticas@flq.uni.edu.ar.<br>Por errores o sugerencias, no deje de escribirnos a desarrollocfiq@gmail.com |

<u>Paso 3:</u> Como indica la figura a continuación, podrá descargar el Informe subido por el Practicante haciendo clic en "ver".

Paso 4: Podrá aceptar o rechazar el Informe haciendo clic en el botón correspondiente.

| Bráo | tion Tit | tulo                                     |                                          | Alumno | Inicio         | Fin    | Estado     | ID      | link | Estado  | Assistan        |
|------|----------|------------------------------------------|------------------------------------------|--------|----------------|--------|------------|---------|------|---------|-----------------|
| Prac | tica III | tulo                                     |                                          | Alumno | Inicio         | FIN    | asignation | informe | шпк  | Informe | Acciones        |
| 10   |          | 1. A.A.A.A.A.A.A.A.A.A.A.A.A.A.A.A.A.A.A | - C. C. C. C. C. C. C. C. C. C. C. C. C. | 20 C   | )1-08-<br>2015 | 01-02- |            | 6       | ver  | n/d     | Aceptar Informe |
| ľ    |          |                                          |                                          |        | 2015           | 2016   |            | 0       |      | n/u     | Асерианно       |

En caso de "aceptar", el Informe queda a disposición de la respectiva Junta de Evaluación que podrá aprobar, no aprobar o solicitar revisión del Informe presentado.

En caso de "rechazar", se habilita la posibilidad de que el Practicante realice las correcciones pertinentes y suba una nueva versión del Informe para su aceptación.

#### 6.2. Estados de un informe

Los estados posibles de un informe son:

n/d: El informe no ha sido aún revisado por el Director de la Práctica Extracurricular

<u>Aceptado por el Director</u>. El Director de la Práctica Extracurricular leyó y aceptó la elevación del informe a la Junta de Evaluación.

<u>Rechazado por el Director</u>: El Director de la Práctica Extracurricular leyó y no aceptó la elevación del informe.

<u>Aprobado por la Junta de Evaluación</u>: El informe está aprobado por dicha Junta y permite la emisión del certificado correspondiente.

No aprobado por la Junta de Evaluación: El informe no está aprobado y no se emitirá certificado.

<u>Se solicita revisión</u>: La Junta de Evaluación requiere que el informe sea revisado y la nueva versión deberá ser subida nuevamente y aceptada por el Director.

La fecha en la que el Director acepta el informe subido por el Practicante es la fecha límite de elevación de dicho informe (máximo 60 días desde la finalización de la Práctica)